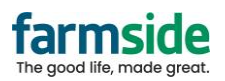

## Mac Mail

## Open your mail app

1. Select "Mail" at the top, then "Preferences" from the drop down menu

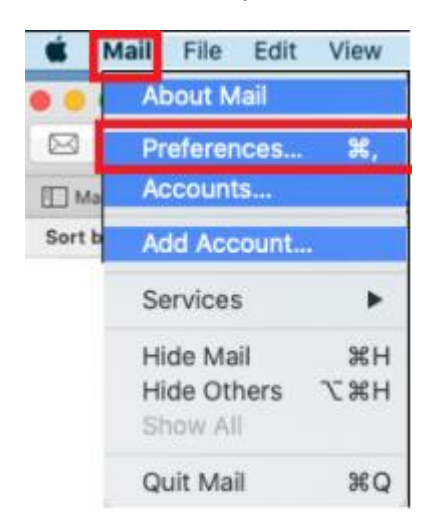

2. Select "Accounts" at the top, then the third tab "Server Settings"

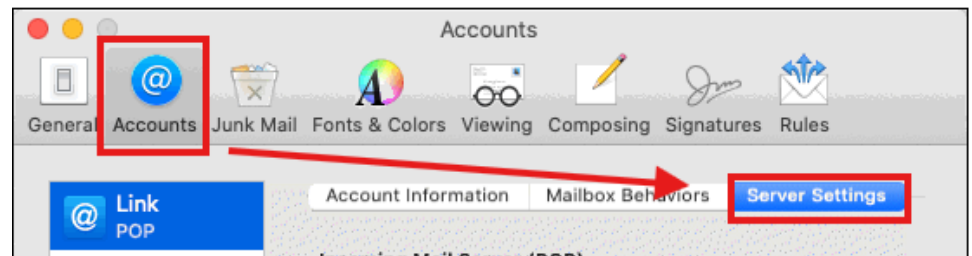

- 3. Ensure both of these tick boxes are ticked
  - a. Also Ensure the Username has your full email address, including the @farmside.co.nz

|                         | and the second second se |
|-------------------------|----------------------------------------------------------------------------------------------------|
| User Name:              | @farmside.co.nz                                                                                                    |
| Password:               | •••••                                                                                                    |
| Host Name:              | pop3.farmside.co.nz                                                                                                    |
|                         | Automatically manage connection settings                                                                                                    |
|                         | Advanced POP Settings                                                                                                    |
| Outgoing Mail S         | erver (SMTP)                                                                                                    |
| Account:                | Farmside                                                                                                    |
|                         |                                                                                                    |
| User Name:              | @farmside.co.nz                                                                                                    |
|                         |                                                                                                    |
| Password:               | •••••                                                                                                    |
| Password:<br>Host Name: | smtp.farmside.co.nz                                                                                                    |

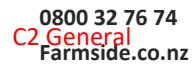